# Alumierse

## Joining AlumierMD Via Unique Code

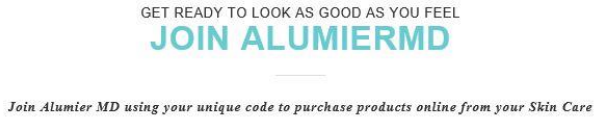

You can find your Skin Care Professional's code on their AlumierMD prescription card or acquire it directly from them.

Skin Care Professional's Code

Professional.

Log onto:

www.alumiermd.co.uk/join

- Where it says 'skin Care Professionals Code' this is where you will type in your clinics unique code.
- You then tick the **'I am not a robot'** security verification box.

 Cancel
 Submit

 Image: Cancel
 Submit

 Image: Cancel
 Submit

 Image: Cancel
 Submit

 Image: Cancel
 Submit

 Image: Cancel
 Submit

 Image: Cancel
 Submit

 Image: Cancel
 Submit

 Image: Cancel
 Submit

 Image: Cancel
 Submit

 Image: Cancel
 Submit

 Image: Cancel
 Submit

 Image: Cancel
 Submit

 Image: Cancel
 Submit

 Image: Cancel
 Submit

 Image: Cancel
 Submit

 Image: Cancel
 Submit

 Image: Cancel
 Submit

 Image: Cancel
 Submit

 Image: Cancel
 Submit

 Image: Cancel
 Submit

 Image: Cancel
 Submit

 Image: Cancel
 Submit

 Image: Cancel
 Submit

 Image: Cancel
 Submit

 Image: Cancel
 Submit

 Image: Cancel
 Submit

 Image: Cancel
 Submit

 Image: Cancel
 Submit

• Once completed press 'Submit'

- It will take you through to the **'Personal Information'** page where you will pop your details in.
- Your skincare professionals details should show on the right hand side.
- Once the T&C's box at the bottom of the page is ticked you then press **'Submit'.**

|                                                     | Enjoy leading-edge<br>profession | skincare products, customized especially fo<br>il, and easily purchase any time from the c<br>contact us | or your skin by your skincare<br>omfort of your home |                                             |
|-----------------------------------------------------|----------------------------------|----------------------------------------------------------------------------------------------------|------------------------------------------------------|---------------------------------------------|
| PERSONAL INFORMATI                                  | ON                               | ast Name                                                                                                 | YOUR SKIN C                                          | ARE PROFESSIONAL                            |
| BIRTHDAY<br>JANUARY<br>MOBILE PHONE<br>Mobile Phone | 1                                | 2000                                                                                                    | Alumieres                                            | Professional<br>ssummerfield@alumierlabs.co |

\*\* Please note: The **'Login Information'** section (on this personal information page) will be where you will create your username and password to login to the Alumier site going forward.

| DTIONAL EMAILS.               |
|-------------------------------|
|                               |
| PLEASE RE-ENTER YOUR PASSWORD |
| ******                        |
|                               |
|                               |
|                               |

| Important Inform                                                                                                    | nation: Please Read AlumierMD's Terms and Conditions for detail                                                                                                    |
|----------------------------------------------------------------------------------------------------|----------------------------------------------------------------------------------------------------|
| information abo                                                                                                    | ut use of data submitted on this website.                                                                                                    |
| approximation relation<br>services in the UP<br>Alumier Europe L<br>as "Alumier." We<br>1. Agreement. B<br>SERVICES FROI<br>AGREEMENT, IN<br>BELOW.<br>SOME OF OUR B<br>PROCEDURES<br>SERVICE, WE W<br>PRODUCT OR S<br>ADDITIONAL TE<br>WE DESERVICT | g uncelle the Websites yand for your parchase and/or use or any Namier guous of<br>(. The Websites are owned and created by Alumier Europe Limited and supervised by<br>imited. Alumier Labs Limited and Alumier Europe Limited are hereinafter referred to<br>? or "us".<br>( VISING ANY WEBSITES OR PURCHASING OR USING ANY PRODUCTS OR<br># ALUMIER, YOU AGREE TO THE TERMS AND CONDITIONS OF THIS<br>CCUDING, WITHOUT LIMITATION, THE ARBITRATION PROVISION IN SECTION 19<br>PRODUCTS AND SERVICES HAVE ADDITIONAL RULES, POLICIES, AND<br>"ADDITIONAL TERMS", WHERE ADDITIONAL TERMS APPLY TO A PRODUCT OR<br>ILL MAKE THEM AVAILABLE FOR YOU TO READ THROUGH YOUR USE OF THAT<br>ERVICE. BY USING THAT PRODUCT OR SERVICE, YOU AGREE TO THE<br>RMS. |

# You Are Registered With AlumierMD

- Confirmation of your registration will show along with your login credentials.
- Please make a note of your login details for future reference.
- Once you press Experience AlumierMD it will take you through to the Alumier website where you can view and purchase product.

#### Please Note:

Should you face any difficulties during registration you can contact our e-commerce specialist directly:

E: hloader@alumierlabs.com

T: 0333 241 2656 (option 2)

### GET READY TO LOOK AS GOOD AS YOU FEEL

Enjoy leading-edge skincare products, customized especially for your skin by your skincare professional, and easily purchase any time from the comfort of your home

contact us

#### THANK YOU FOR JOINING ALUMIERMD

Here's some of the data that we now have on file for you:

| 33689              |  |                 |                    |
|--------------------|--|-----------------|--------------------|
| NAME               |  |                 |                    |
| test101 test111    |  |                 |                    |
| LOGIN NAME         |  |                 |                    |
| test1161@yahoo.com |  |                 |                    |
| EMAIL              |  |                 |                    |
| test1161@yahoo.com |  |                 |                    |
| PRIMARY PHONE      |  |                 |                    |
| 0000000000         |  |                 |                    |
|                    |  | Edit My Details | Experience Alumier |
|                    |  |                 |                    |
|                    |  |                 |                    |
|                    |  |                 |                    |
|                    |  |                 |                    |
|                    |  |                 |                    |